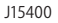

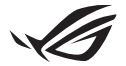

# Keystone セットアップガイド

Keystone (NFCキー)を挿入すると、Armory Crate アプリが自動的に起動し 設定画面が開きます。Keystone とお使いのPCをペアリング頂くと、Keystone 用のScenario Profile やシャドウドライブの設定を実施頂けます。

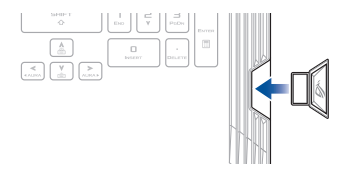

## ペアリング

「**PCにペアリング**」を選択し、Keystone とノートPCをペアリングします。ペアリングが完了したら、Keystoneの設定をカスタマイズすることができます。

| ŝ       | Armony Cate |                                                                                      | - ø × |
|---------|-------------|--------------------------------------------------------------------------------------|-------|
| Ξ       | Keystone    |                                                                                      |       |
| í       |             |                                                                                      |       |
| -       |             |                                                                                      |       |
| ۵       |             | プラクイン2412143 イビート                                                                    |       |
| tit     |             |                                                                                      |       |
|         |             | 24128605417422                                                                       |       |
|         |             | 9742 Million (*** +                                                                  |       |
| $\star$ |             |                                                                                      |       |
|         |             |                                                                                      |       |
| 4       |             | ydone とだんポイアリングし、バムリンテカシントをISB東川に設定する必要があります。<br>ydone をプラグインすると、シャドシドライブは口ック制作されます。 |       |
| $\geq$  |             |                                                                                      |       |

注意:ペアリングされたKeystoneは「Keystoneの管理」で確認することができます。

## シャドウドライブを設定する

Keystone の設定画面内のシャドウドライブセクションを表示します。

#### 重要

- ・ この機能を有効にするには、お使いのPCをインターネットに接続する必要があります。
- ASUSメンバーアカウントに登録されていることをご確認ください。詳細については、弊社 オフィシャルサイトでご確認ください。(https://account.asus.com)

シャドウドライブを有効化する

- 1. 「シャドウドライブを有効化」を選択します。
- Keystone が利用できない場合にシャドウドライブにアクセスするための回復用パス ワードを設定します。ASUSアカウントのメールアドレスとパスワードを入力します。
- 3. 「**有効化**」を選択し、手順を完了します。

| ¢,      |                                                                                        |    |
|---------|----------------------------------------------------------------------------------------|----|
| ≡       | Keystone                                                                               | ۹Ľ |
| í       |                                                                                        |    |
| ~       | Keystone J797/31L<br>2919/37/442/<br>2919/37/442/92/97/62                              |    |
| ۵       |                                                                                        |    |
| tit     | 7275/M020707                                                                           |    |
| ŵ       | 757/200082 (m. s)                                                                      |    |
| $\star$ | 11575344                                                                               |    |
|         | NeystoneとPCEペアリンワル、ASUSTADントモ回激用に設定する必要があります。<br>Neystone モブジインダると、シャドウドライブはロック掃除されます。 |    |
|         | 201591547年新聞                                                                           |    |
|         |                                                                                        |    |

シャドウドライブをロック解除する

- 1. 「シャドウドライブをロック解除」を選択し、ロックされたドライブの状態を変更します。
- ASUSアカウントのパスワードを入力し、「OK」を選択しShadow Drive (Z:)を開き ます。

| Ô       | Amony Cate                                                                                                    | - ø × |
|---------|----------------------------------------------------------------------------------------------------|-------|
| Ξ       | Keystone                                                                                                    |       |
| í       |                                                                                                    |       |
| -       |                                                                                                    |       |
|         | 7294/2M00513-629                                                                                                    |       |
| tit     | ブジイン28bbは定 (m - 6)                                                                                                    |       |
| ŵ       | 24657634                                                                                                    |       |
| $\star$ | boydane EKEKY/1920L, Addis/2029-BitteliniLation & ease in the state of the second state of the second stat |       |
|         | 2+F2F2476488 05528470483<br>1720-F6A.25                                                                                                    |       |
| 2       | シャドラドナイズをひゃう                                                                                                    |       |
| 122     |                                                                                                    |       |

Keystone にシャドウドライブのロック解除を許可する

- シャドウドライブのロックを解除する権限をKeystone に与えるには、「認証」を選択 します。
- 2. ASUSアカウントのパスワードを入力し、「OK」を選択してください。

| Ô                | Arrisony Cate                                                                            | - 5 ×    |
|------------------|------------------------------------------------------------------------------------------|----------|
| $\equiv$         | Keystone                                                                                 | <b>a</b> |
| í                |                                                                                          |          |
| 8                |                                                                                          |          |
| $\bigtriangleup$ | 191128k09(1929)                                                                          |          |
| tit              | 75974/kbbz2                                                                              |          |
|                  | 24838317                                                                                 |          |
| Ĩ.               | Myystone とからキンプリングし、ASUS7カウントを回復用に設定する必要があります。<br>Knystone モブラザインすると、シャドウドナイブはロック解除されます。 |          |
| ×                | SvePSPSxf3dettal Million/Could Dog                                                       |          |
|                  | 0.25%称称4-0.081E                                                                          |          |
| 2                | 211757789724                                                                             |          |
| $\geq$           |                                                                                          |          |

### Scenario Profile のカスタマイズ

このメニューでは、ライティング機能やサウンドエフェクト、サポートされている 機能、システム設定などの設定をカスタマイズですることができます。

- 1. ドロップダウンメニューからカスタマイズしたいKeystone を選択します。
- 「編集」をクリックし、紐づけを適用したいアプリを選択し、お好みに応じて設定を 行います。アプリを選択せずにシステム設定を調整することもできます。
- 設定をすぐに適用して保存するには「適用」を、設定を保存するには「保存」を選択 します。

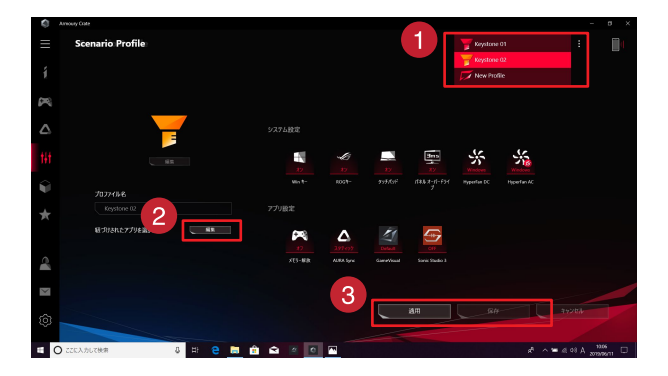